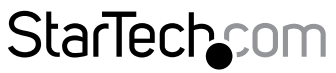

Hard-to-find made easy®

## HDMIビデオ用USB-Cキャプチャ デバイス - 1080p WindowsおよびMac

UVCHDCAP

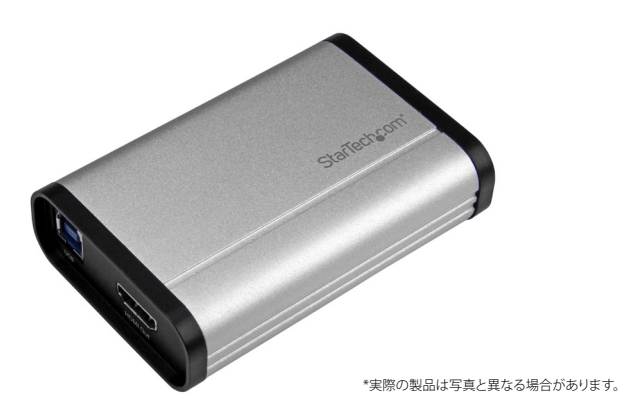

FR: Guide de l'utilisateur - fr.startech.com DE: Bedienungsanleitung - de.startech.com ES: Guía del usuario - es.startech.com NL: Gebruiksaanwijzing - nl.startech.com PT: Guia do usuário - pt.startech.com IT: Guida per l'uso - it.startech.com JP: 取扱説明書 - jp.startech.com

本製品の最新情報、技術仕様、製品サポートについては、 www.StarTech.com/UVCHDCAP でご確認<u>ください。</u>

#### FCC準拠ステートメント

本製品はFCC規則パート15のAクラスデジタルデバイスに対する制限を遵守しているかを 確認する試験にて、その準拠が証明されています。これらの制限は、商業環境において使用 された場合に有書な干渉から合理的に保護するために設計されています。本製品は無線 周波数エネルギーを発生、使用、放出し、指示マニュアルに従って取り付けられ、使用され なかった場合は、無線通信に有害な干渉を与える可能性があります。住宅地において本製品 を使用すると、有害な干渉を引き起こす恐れがあります。その場合、ユーザーは自費で干渉 を是正しなくてはなりません。

本デバイスは、FCC規格Part 15に準拠しています。お使いの際には、次の注意事項をよくお 読みください。(1) 本デバイスが有害な干渉を引き起こすことはありません。(2) 本デバイ スは予想外の動作を引き起こす可能性のある干渉も含め、すべての干渉を受け入れなけ ればなりません。

StarTech.comにより明示的に承認されていない変更もしくは改変を行った場合、本デバイ スを操作するユーザー権限が無効になる恐れがあります。

#### カナダ産業省ステートメント

本クラスBデジタル装置はカナダのICES-003に準拠しています。

CAN ICES-3 (B)/NMB-3(B)

#### 商標、登録商標、その他法律で保護されている名称やシンボルの使用

本書は第三者企業の商標、登録商標、その他法律で保護されている名称やシンボルを ウェブサイト上で使用する場合がありますが、これらは一切StarTech.comとは関係が ありません。これらの使用は、お客様に製品内容を説明する目的でのみ行われており、 StarTech.comによる当該製品やサービスの保証や、これら第三者企業による本書に記載 される商品への保証を意味するものではありません。本書で直接的に肯定する表現があっ たとしても、StarTech.comは、本書で使用されるすべての商標、登録商標、サービスマーク、 その他法律で保護される名称やシンボルは、それぞれの所有者に帰属することをここに認 めます。

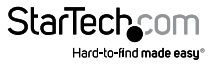

# 目次

| 製品図                                                    | . 1             |
|--------------------------------------------------------|-----------------|
| フロントビュー                                                | 1               |
| リアビュー                                                  | 1               |
| パッケージの内容                                               | . 2             |
| 動作環境および使用条件                                            | . 2             |
| 技術仕様                                                   | . 3             |
| キャプチャ デバイスをインストールする                                    | . 3             |
| (オプション)StreamCatherをインストールして使用する<br>StreamCatcherの基本操作 | . <b>4</b><br>4 |
| (オプション)キャプチャ デバイスを第三者キャプチャ ソフトウェアを<br>使用して設定する         | . 6             |
| UVCユーティリティをインストールする                                    | 6               |
| UVCユーティリティを使用してキャプチャ デバイスを設定する                         | 7               |
| 技術サポート                                                 | . 9             |
| 保証に関する情報                                               | 9               |

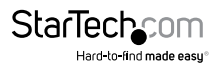

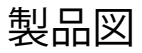

### フロントビュー

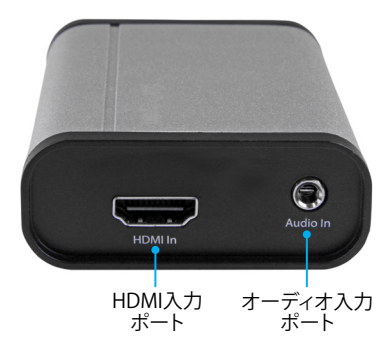

リアビュー

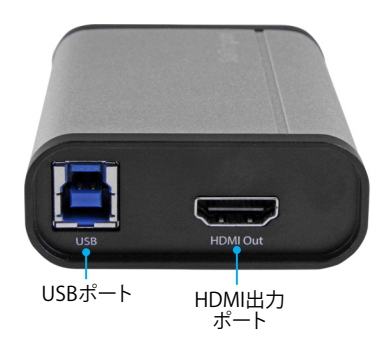

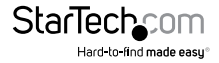

ユーザマニュアル

## パッケージの内容

- ・ 1 x HDMIビデオ用USB 3.0キャプチャ デバイス
- 1 x USB-C USB-Bケーブル
- 1 x USB-A USB-Bケーブル
- 1 x HDMIケーブル
- 1xユーザマニュアル

### 動作環境および使用条件

- ・ 1 x HDMIビデオ ソース (ケーブル付き)
- ・1xHDMI対応ディスプレイ(ケーブル付き)(ビデオパススルー用のオプション)
- 1 x 以下の要件を満たすコンピュータ システム:

USB 3.0 CPU:Intel® Core i5 メモリ:8 GB ハードドライブ容量:200MB オペレーティング システム:Windows® 10,8 / 8.1、7 macOS 10.13、10.12、10.11 Linux® 注記:Linux ディストリビューションでUVC(USBビデオ クラス)に対応している必要があります。

 オペレーティングシステム要件は変更される場合があります。最新のシステム 要件は、www.StarTech.com/UVCHDCAPでご確認ください。

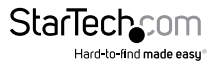

## 技術仕様

| UVC出力解像度 |                                                                                                    |  |
|----------|----------------------------------------------------------------------------------------------------|--|
| USB 3.0  | 1920 × 1200p@60/50/30/25/24fps<br>1920 × 1080p@60/50/30/25/24fps<br>1280 × 1024p@60/50/30/25/24fps<br>1280 × 720p@60/50/30/25/24fps<br>1024 × 768p@60/50/30/25/24fps<br>800 × 600p@60/50/30/25/24fps<br>640 × 480p@60/50/30/25/24fps<br>720 × 576p@60/50/30/25/24fps<br>720 × 480p@60/50/30/25/24fps |  |

## キャプチャ デバイスをインストールする

- 1. HDMIケーブル (付属品) を、ビデオ ソース デバイスの出力ポートと、キャプチャ デバイスのHDMIビデオ入力ポートに接続します。
- 2. USBケーブル(付属品)を使って、キャプチャデバイスのUSBポートとコンピュータのUSBポートを接続します。
- キャプチャデバイスを接続すると、コンピュータが自動的に必要なドライバをイン ストールします。
- (オプション) キャプチャ デバイスを介して送信されているビデオ ソースをプレビ ューするには、HDMIケーブル (別売) をキャプチャ デバイスのHDMI出力ポートと HDMIディスプレイに接続します。
- 5. (オプション) 信号のキャプチャでオーディオ ソースを追加するには、3.5mmオーディオ ケーブル (別売)をオーディオ ソース デバイスのオーディオ出力ポートとキャプチャ デバイスのオーディオ入力ポートに接続します。

StarTechcom Hard-to-find made easy\*

### (オプション)StreamCatherをインストール して使用する

### Windowsのみ

#### 注記:

- 本デバイスはUSBビデオ クラス (UVC)に対応しており、UVCに対応している第三者 キャプチャ ソフトウェアを使用することができます。
- StreamCatherはWindowsのみ対応しています。
- MacOSまたはLinuxを実行している場合は、UVCに対応している別のソフトウェア を使用してください。
- インストール中、コンピュータを再起動するように促されます。保存していない アイテムはインストールを開始する前に必ず保存してください。
- 最新のソフトウェアをStarTech.comのウェブサイト http://www.StarTech.com/UVCHDCAP からダウンロードします。
- ソフトウェアは.zipフォルダに圧縮されます。「デスクトップ」や「ダウンロード」フォ ルダなど、アクセスしやすいコンピュータ上の場所にフォルダのコンテンツを抽出 します。
- 3. ファイルが解凍されたら、Windowsフォルダを開き、Setup (.exe)ファイルを実行 します。このインストーラファイルは、StreamCatcherソフトウェアをインストール します。
- 4. 画面の指示に従ってインストールを完了し、指示されたらコンピュータを再起動 します。

コンピュータが再起動したら、デスクトップのStreamCatcherアイコンをチェックして、 ソフトウェアのインストールが完了したことを確認します。

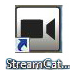

### StreamCatcherの基本操作

#### StreamCatcherアプリケーションを起動する

- 1. **デスクトップ**のStreamCatcherアイコンをダブルクリックして、ビデオ キャプチャ アプリケーションを起動します。
- アプリケーションが起動すると、ビデオプレビュー画面と録画制御機能のあるメイン メニュー画面が立ち上がります。

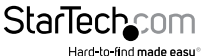

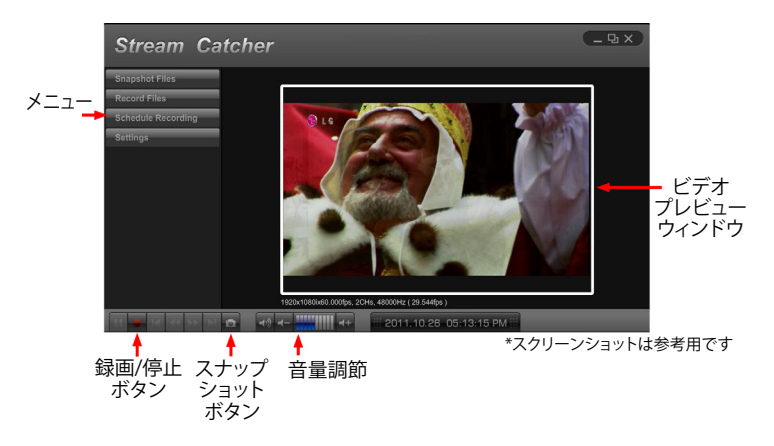

3. 必要に応じてウィンドウの下方にある録画コントールを使用します。

#### HDMIソースに合わせてStreamCatcherを設定する

キャプチャデバイスにはHDMI入力ポートがありますが、StreamCatcherソフトウェア は複数のソースに対応できます。接続したソースがプレビューウィンドウに表示され ていない場合は、StreamCatcherが別のソースに設定されている可能性があります。 次の手順に従って、HDMIソースに合わせてStreamCatcherを設定します。

- 1. メニューの「設定」ボタンをクリックします。
- 2.「デバイス設定」ボタンをクリックします。
- 3. 「ビデオ ソース」の下のドロップダウン メニューを選択し、リストから「HDMI」を 選択して「OK」ボタンをクリックします。

本製品は、HDCP保護されたコンテンツをキャプチャしません。市販のBlu-rayディ スク™など、お使いのHDMIソースがHDCPで保護されている場合は、ビデオ プレビ ュー ウィンドウは表示されません。

ユーザマニュアル

#### StreamCatherでビデオを手動録画する

- 1. ビデオをキャプチャする場合は、「録画」ボタンを押します。コンテンツの録画中 は、ビデオ ウィンドウを囲むフレームが赤色に変わります。
- 2. 録画を終了するには、「停止」ボタンを押します。

ビデオはビデオ保存用に指定したフォルダに保存されます。

### (オプション)キャプチャ デバイスを第三者 キャプチャ ソフトウェアを使用して 設定する

キャプチャデバイスを第三者UVCキャプチャソフトウェアで使用する場合、デバイスのハードウェアパラメータ(オーディオ/ビデオ入力ソースおよびデータ転送パイプ)は、付属のUVCユーティリティを使用して希望値に設定します。

### UVCユーティリティをインストールする

- お使いのコンピュータのWebブラウザから www.startech.com/UVCHDCAPへア クセスします。
- 2.「サポート」タブをクリックします。
- 3. 「ドライバとダウンロード」で、ソフトウェアのサブセクションから「UVCユーティリティ」をクリックしてソフトウェアをダウンロードします。
- ダウンロードが完了したら、「デスクトップ」や「ダウンロード」フォルダなど、アクセス しやすいコンピュータ上の場所にフォルダのコンテンツを抽出します。
- 5. ソフトウェアのコンテンツを抽出した場所で、お使いのオペレーティング システム 用のフォルダを開きます。
- 6. 「UVCユーティリティ」アプリケーションファイルを選択してソフトウェアを開きます。

注記:将来ハードウェアの設定を変更する際は、このソフトウェアに再度アクセスする 必要があります。このため、ソフトウェアのファイルはコンピュータ上でアーカイブ しておくことを推奨します。ソフトウェアはいつでも再度ダウンロードできます。

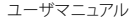

### UVCユーティリティを使用してキャプチャ デバイスを 設定する

UVCユーティリティ内で希望値に合わせて次の各設定を行います。完了した設定は手 動で変更されるまでこのままの状態で保存されます。これらの設定のパラメータを変 更するには、UVCユーティリティを起動して再度設定し直します。

#### オーディオ入力:

**オーディオ入力:**セクションでは、キャプチャ デバイスがキャプチャ ソフトウェアにパ スするオーディオ入力を選択します。

#### 利用可能なオーディオ入力:オプション

- HDMI キャプチャ デバイスのHDMI入力ポートに接続されているビデオ ソース デバイスからオーディオをパスします。
- Line-in キャプチャデバイスのオーディオ入力ポートに接続されているオーディオ ソースからオーディオをパスします。オーディオプレイバックデバイス向けにオー ディオレベルを最適化します。
- Mic キャプチャ デバイスのオーディオ入力ポートに接続されているオーディオ ソース からオーディオをパスします。マイク向けにオーディオ レベルを最適化 します。
- HDMI + Line-in キャプチャ デバイスのHDMI入力ポートとオーディオ入力ポート に接続されているデバイスからオーディオを組み合わせてパスします。オーディオ プレイバック デバイス向けにオーディオ レベルを最適化します。
- HDMI + Mic キャプチャ デバイスのHDMI入力ポートとオーディオ入力ポートに 接続されているデバイスからオーディオを組み合わせてパスします。マイク向けに オーディオ レベルを最適化します。

#### オーディオ入力:設定

1. 「オーディオ入力:」オプション からオーディオ入力を選択します。

これで設定が完了しました。

#### データ転送パイプ:

データ転送パイプ: セクションでは、キャプチャデバイスのオーディオとビデオがキャプチャソフトウェアにデジタル化されパスされるメソッドを選択します。

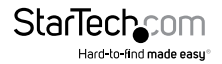

#### 利用可能なデータ転送パイプ:オプション

- アイソクロナスリアルタイム ビデオ キャプチャ アプリケーションに最適な効率的 なビデオを実現するために、データ ストリームを低データ レートに変調させて オーディオ/ビデオ信号をデジタル化します。
- バルク 高画質ビデオ録画に最適なロスレスなオーディオ/ビデオを実現するために、高データレートでキャプチャしてオーディオ/ビデオ信号をデジタル化します。

#### データ転送パイプ:設定

1. データ転送パイプ:オプションからデータ転送パイプを選択します。

これで設定が完了しました。

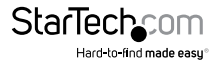

## 技術サポート

StarTech.comの永久無料技術サポートは、当社が業界屈指のソリューションを提供 するという企業理念において不可欠な部分を構成しています。お使いの製品につい てヘルプが必要な場合は、www.startech.com/support までアクセスしてください。 当社では、お客様をサポートするためにオンラインツール、マニュアル、ダウンロード 可能資料をご用意しています。

ドライバやソフトウェアに関する最新情報は www.startech.com/downloads でご確認ください

### 保証に関する情報

本製品は2年間保証が付いています。

StarTech.comは、資材や製造工程での欠陥に起因する商品を、新品購入日から、記載されている期間保証します。この期間中、これら商品は修理のために返品されるか、当社の裁量にて相当品と交換いたします。保証で適用されるのは、部品代と人件費のみです。StarTech.comは商品の誤用、乱雑な取り扱い、改造、その他通常の摩耗や破損に起因する欠陥や損傷に対して保証いたしかねます。

#### 責任制限

StarTech.com Ltd. やStarTech.com USA LLP(またはその役員、幹部、従業員、または 代理人)は、商品の使用に起因または関連するいかなる損害(直接的、間接的、特別、 懲罰的、偶発的、派生的、その他を問わず)、利益損失、事業機会損失、金銭的損失に 対し、当該商品に対して支払われた金額を超えた一切の責任を負いかねます。一部 の州では、偶発的または派生的損害に対する免責または限定的保証を認めていませ ん。これらの法律が適用される場合は、本書に記載される責任制限や免責規定が適 用されない場合があります。

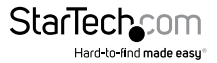

# StarTechcom

Hard-to-find made easy®

見つけにくい製品が簡単に見つかります。StarTech.comでは、これが企業理念です。 それは、お客様へのお約束です。

StarTech.comは、お客様が必要とするあらゆる接続用パーツを取り揃えたワンストップ ショップです。最新技術からレガシー製品、そしてこれらの新旧デパイスを一緒に使う ためのあらゆるパーツ。当社はお客様のソリューションを接続するパーツを見つけるお 手伝いをしています。

当社はお客様が必要なパーツを見つけるのを助け、世界中どこでも素早く配送します。 当社の技術アドバイザーまでご連絡いただくか、当社のウェブサイトまでアクセスして いただくだけで、お客様が必要としている製品をすぐに提示します。

StarTech.comが提供しているすべての製品に関する詳細な情報は www.startech.com までアクセスでご確認ください。ウェブサイトだけの便利なツールをお使いいただけます。

StarTech.comは接続や技術パーツのISO 9001認証メーカです。StarTech.comは1985年 に創立し、米国、カナダ、イギリス、台湾に拠点を構え、世界中の市場でサービスを提供 しています。